<ご参加にあたっての注意>

◎膨大な通信量となります。通信費や接続の安定化のためにWi-Fi環境下でのご視聴をおししめします。 ◎講座の録音・録画はご遠慮ください。

## 入室手順

下記の作業中に名前 (ニックネーム可) や端末によりメールアドレスを求められますので、ご入力 ください。

◎スマホ、タブレット(iPhone、Android 等)の参加手順

①Zoom モバイルアプリ「ミーティング用 Zoom クライアント」のダウンロード【初回のみ】

※アプリをダウンロードしないと参加できません。なお、大変恐縮ですが、ダウンロードに 関する当センター(メディカルなら)へのお問い合わせはご遠慮ください。

②メディカルならホームページ>市民向け講座>Web 生配信のWeb 生配信会場に入室をクリック ※Web 生配信会場は、講座当日の午後1時30分より入室できます。

③下記 Zoom 画面のCをクリック(会場の映像等が映し出されます)

◎パソコンでの参加手順

①メディカルならホームページ>市民向け講座>Web 生配信のWeb 生配信会場に入室をクリック ※Web 生配信会場は、講座当日の午後1時30分より入室できます。

- ②下記 Zoom 画面のAをクリック(Bが現れます) 【初回のみ】
- ③Bをクリック(Zoom クライアントがインストールされます)【初回のみ】
- ④Cをクリック(会場の映像等が映し出されます)

⑤画面に従ってスピーカー等の設定を行ってください(マイクとカメラが無くても視聴可)

◎日本語で表示されない場合

日本語で表示されない場合は、D→Eの順に下記をクリックしで変更してください

| zoom                                                                                                    | ⊎л-ь Вха-                                                               |
|----------------------------------------------------------------------------------------------------|-------------------------------------------------------------------------|
| ミーティングが起動されています。<br>Zoomミーティングが見つかりませんか?<br>ミーティングを起動                                                                                                    | サポート 日本語 →<br>English<br>Español<br>Deutsch<br>简体中文<br>繁體中文<br>Français |
| Zoomクライアントをインストールしていないのです」 <mark>? 今すぐダウンロードする</mark><br>Zoomクライアントで問題が発生していますか?ブラ <del>ウザから参加</del> してください                                                 | Portuguese<br>日本語<br>Русскии<br>한국어<br>Italiano                         |
| <ul> <li>coom_cm_ds_mcpexe 、</li> <li>B</li> <li>Copyright @2021 Zoom Video Communications, Inc. All rights reserved.</li> <li>「プライバシーおよび法務ポリシー」</li> </ul> | Tiếng Việt                                                              |